How to record accumulated depreciation for fixed asset?

- 1. GL | Journal Entry
- 2. New
- Key in the double entry for recording accumulated depreciation Eg: Record the depreciation of motor vehicle in year 2015 Debit Depreciation Expenses RM1000 Credit Accumulated Depreciation of Motor Vehicle RM1000
- 4. Save

| Journal Entry       Larceld       Journal Entry       Larceld       Journal Entry       Journal Entry       Journal Entry       Bet         Description: Depretation Of Motor Vehicle for Year 2015       Dets:       Ji/Ji/Zi015       Image: Single Charges - GT Reveal         Decompton Detail of J       Decompton Of Motor Vehicle for Year 2015       Local CR       Tax       Tax Tax Tax Local Rx.Att.       Local CR (Tax)       Local CR (Tax)         \$123:200-055       ACCUM DEPRN       Depreciation Of Motor Vehicle for Year 2015       1,000.00       0.00       1,000.00                                                                                                    | Jo 🎬             | urnal Entry                |                                                                                                    |                                             |          |          |       |    |          |                                                      |                                                      | c              |        |
|----------------------------------------------------------------------------------------------------|------------------|----------------------------|----------------------------------------------------------------------------------------------------|---------------------------------------------|----------|----------|-------|----|----------|------------------------------------------------------|------------------------------------------------------|----------------|--------|
| Image: Second contract of the second of the second of t | Note Attachments | Journal Description: Depre | a charge<br>Journal Entry<br>Next No: 2/-<br>Date: 32<br>Bank Charges - GST Reversal<br>Bank Charges - GST Reversal |                                             |          |          |       |    |          | Cancelled<br>JV-00006<br>JV-00007<br>31/12/2015<br>T | New<br>Edit<br>Delete<br>Save ✓<br>Cancel<br>Refresh |                |        |
| P223-000         DBPRECIATION 0         Depreciation Of Motor Vehicle for Year 2015         1,000.00         0.00         1,000.00           200-005         ACCUM DEPRN         Depreciation Of Motor Vehicle for Year 2015         1,000.00         0.000         1,000.00                                                                                                    |                  | I G/L Code                 | GL Description                                                                                                    | Description                                 | Local DR | Local CR | Tax T | ax | Tax Indu | Local Tax Amt                                        | Local DR (Tax)                                       | Local CR (Tax) | Browse |
| 200-405       ACCUM DEFRN       Depredation Of Motor Vehicle for Year 2015       1,000.00       0.00       1,000.00                                                                                                    |                  | ▶ 923-000                  | DEPRECIATION O                                                                                                    | Depreciation Of Motor Vehicle for Year 2015 | 1,000.00 |          |       |    |          | 0.00                                                 | 1,000.00                                             |                | î      |
|                                                                                                    |                  | 200-405                    | ACCUM DEPRN                                                                                                    | Depreciation Of Motor Vehicle for Year 2015 |          | 1,000.00 |       |    |          | 0.00                                                 |                                                      | 1,000.00       |        |
| 2 records Total: 1 000 00 1 000 00 0 0 0 0 1 000 00 -                                                                                                    |                  | 2 records                  |                                                                                                    | Total                                       | 1 000 00 | 1000.00  |       |    |          | 000                                                  | 1000.00                                              | 1000.00        | >      |

When it comes to a new year, we have to record the depreciation of motor vehicle for year 2016, we can record the depreciation by some simple steps!

- 1. GL | Journal Entry | Open the journal entry of depreciation in year 2015
- 2. Right click on empty space, refer picture , Copy Journal Entry

| ol 🎬            | urnal Entry                                    |                       |                                             |               |                |       |                                    |                              |        |                                 |                                                     | - • ×                         |
|-----------------|------------------------------------------------|-----------------------|---------------------------------------------|---------------|----------------|-------|------------------------------------|------------------------------|--------|---------------------------------|-----------------------------------------------------|-------------------------------|
| Note Attachment | Journal                                        | <u>Entry</u>          |                                             | Right click o | on empty space | ש     | Set Postir<br>Set Tax D<br>Show Do | ng Date<br>ate<br>uble Entry | Ctrl+0 | Journal Ne<br>Next No:<br>Date: | Cancelled<br>3V-00006<br>3V-00007 •<br>31/12/2015 • | <u>N</u> ew<br>Edit<br>Delete |
|                 | +     -     O     B       Document Detail Grid | ank Charges - GST Rev | versal                                      |               |                |       | Paste Jou<br>Journal E             | ntry Batch Print             |        | -                               | <b>↓</b>                                            | Cancel<br>Refresh             |
|                 | ∃ G/L Code                                     | GL Description        | Description                                 | Local DR      | Local CR       | Tax T | Audit Tra                          | il<br>                       |        | DR (Tax)                        | Local CR (Tax)                                      | Browse                        |
|                 | ▶ 923-000                                      | DEPRECIATION O        | Depreciation Of Motor Vehicle for Year 2015 | 1,000.00      |                |       |                                    |                              | 0.00   | 1,000.00                        |                                                     |                               |
|                 |                                                |                       |                                             |               |                |       |                                    |                              |        |                                 |                                                     | >                             |
|                 | 2 records                                      |                       | Total:                                      | 1,000.00      | 1,000.00       |       |                                    |                              | 0.00   | 1,000.00                        | 1,000.00                                            | Close                         |
|                 |                                                |                       |                                             |               |                |       |                                    |                              |        |                                 |                                                     |                               |

3. New

| 4. | Right click on | empty space, | refer picture, | <b>Paste Journal</b> | Entry |
|----|----------------|--------------|----------------|----------------------|-------|
|----|----------------|--------------|----------------|----------------------|-------|

| 🎬 SQL Account Enterprise Edition - Testing Company [2016] 🥏                                                                                                    | - 0 ×                                                                                                    |
|----------------------------------------------------------------------------------------------------|----------------------------------------------------------------------------------------------------|
| Eile Edit View GL Customer Supplier Sales Purchase Stock Production GST Inquiry Tools Window Help                                                                                                    |                                                                                                    |
| % 🖻 🥌 🖉 🖉 🕲 📓 📾 📓 🖉 🛇 🕥 🕥 📲 - 🔯                                                                                                    |                                                                                                    |
| 🕍 Journal Entry                                                                                                    |                                                                                                    |
| Journal Entry       Right click on empty space         Description:       Description:         Description:       Description:         Description:       Description:         Local DR       Local OR | Set Posting Date<br>Set Tax Date<br>Show Double Entry Ctrf=O<br>Cepy Journal Entry<br>Pasts Lownal Entry<br>Journal Entry Batch Print<br>Audit Trail Local DR (Tax) Local CR (Tax) |
| records Total:                                                                                                    | Close                                                                                                    |
| Version 5.2017.806.743 x86 Working Date: 09/06/2017 V Logon: ADMIN CAP NUM                                                                                                    | WI-V3.0.1.32609 Firebird 3.0                                                                                                    |

## 5. Edit the journal entry by changing the date, description and amount

| ournal Entry                                                                                                    |                                                              |
|----------------------------------------------------------------------------------------------------|--------------------------------------------------------------|
| Journal Entry     Careled       Journal Entry     Journal Entry       Description Depreciation Of Motor Vehicle for Year 2016     View       Description Depreciation Of Motor Vehicle for Year 2016     View                                                                                                    | <u>N</u> ew<br>Edit<br>Delete<br>Save ▼<br>Cancel<br>Refresh |
| Image: control beam of the control of the control of the c | Browse                                                       |
| 2 records         Total:         1,000.00         1,000.00         0.00         1,000.00         1,000.00                                                                                                    | Close                                                        |

6. Save!

Thank You

-End-